## Inserire una prenotazione cliente in un ordine fornitore

Per inserire una prenotazione cliente in un ordine fornitore esiste una maschera apposita.

Andiamo quindi ad aprire la maschera Monografie/Ordina Prenotati come da figura

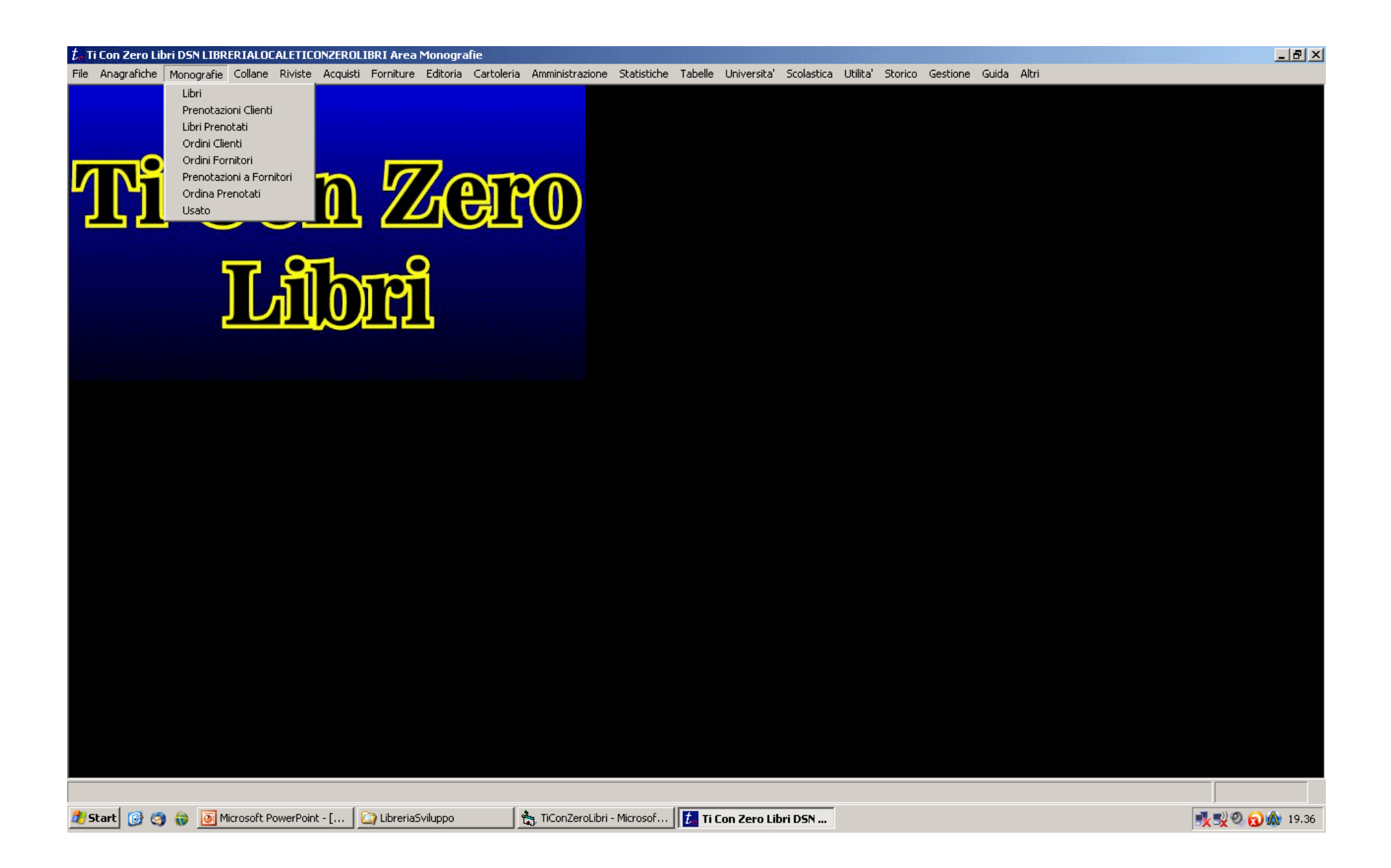

Una volta entrati nella maschera Ordina Prenotati ci troviamo nella situazione indicata in figura. Selezionando la prenotazione interessata in basso a sinistra comparira' l'elenco dei fornitori cui ordinare il libro. Selezionarne uno e poi premere Inserisci in ordine.

| 🖥 Ordina Prenotati |                                 |                        |             |                 |                |                |        |                 |
|--------------------|---------------------------------|------------------------|-------------|-----------------|----------------|----------------|--------|-----------------|
| Fornitore          |                                 | Refresh                | 🔽 🔽 Non Ord | inati Nur       | mero Copie 🛛 1 |                |        | Inserisci Tutti |
| ean                | titolo                          | autore                 | editore     | ordinefornitore | ordinecollane  | prezzo cliente |        | prenotazione    |
|                    | PRIMO LIBRO STAMPATO            |                        | EDITORE     |                 |                | 100,00 CLIENTE |        | 2011012215475   |
|                    |                                 |                        |             |                 |                |                |        |                 |
|                    |                                 |                        |             |                 |                |                |        | Þ               |
| Fornitore          | Sconto                          | Ordine N.              | CodLibre EA | N Cop           | pie Titolo     |                | Autore | Editore         |
|                    |                                 | Inserisci In<br>Ordine | 1           |                 |                |                |        | Þ               |
| 🔲 Non Solo Favori  | ti In Commercio Fuori Commercio |                        |             |                 |                |                |        |                 |